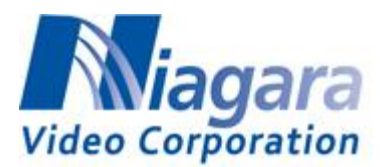

How to Stream to Facebook with the Niagara Encoders

This applies to Niagara 2200, 4100, 7550, 9100 series, GoStream A and Gostream H/S series encoders

- The encoder must have Internet access. This means that a default gateway must be configured if you are manually configuring the **Network Properties**.
- The encoder must have at least one DNS server configured. In all encoders, DNS can be configured in the **Network Properties** menu:

| Niaga                               | nra® 2        |                                             | ViewCast |
|-------------------------------------|---------------|---------------------------------------------|----------|
| lome Encoders                       | Configuration | Status Maintenance Log Out                  |          |
| (TCP/IP) Networ                     | k Properties  |                                             |          |
| Network Card(s)                     |               | Local Area Connection V                     |          |
| Description:                        |               | Intel(R) 82566MM Gigabit Network Connection |          |
| Obtain an IP addre<br>automatically | 55            |                                             |          |
| • Use the following I               | o information |                                             |          |
| IP Address:                         |               | 10.24.20.172                                |          |
| Subnet Mask:                        |               | 255.255.0.0                                 |          |
| Default Gateway:                    |               | 10.24.1.1                                   |          |
| Preferred DNS Server:               |               | 75.75.75.75                                 |          |
| Alternate DNS Server:               |               | 8.8.8.8                                     |          |
| Advanced Settings o                 | n             | <u>VA17120001</u>                           |          |
| MAC Address:                        |               | 00:D0:C9:C9:B7:F0                           |          |
| Primary WINS Server:                |               |                                             |          |

If you use DHCP (Obtain an IP address) then you don't need to manually configure this.

The steps are:

1. Select the **Publishing Tools** link at the top of the Facebook page, this means that you need to first set up a "page" if you haven't done so:

| f               | Niagara Video     |                     |                    | Q                                      |   |  |
|-----------------|-------------------|---------------------|--------------------|----------------------------------------|---|--|
| Page            | Messages          | Notifications       | Insights           | Publishing Tools                       |   |  |
| Video           | Library is a pla  | ce to manage all yo | our videos on      | Facebook. Take the tour to learn more. |   |  |
| Posts           |                   | Video Libra         | ary                |                                        |   |  |
| Publis          | hed Posts         |                     |                    | A _ 4:                                 |   |  |
| Scheduled Posts |                   |                     | Search Q Actions - |                                        |   |  |
| Drafts          |                   | Video               |                    |                                        |   |  |
| Expirin         | ig Posts          |                     |                    |                                        | 7 |  |
| Video           | s                 |                     |                    |                                        |   |  |
| Video           | Library           |                     |                    |                                        |   |  |
| Videos<br>Cross | s You Can<br>post |                     |                    |                                        |   |  |

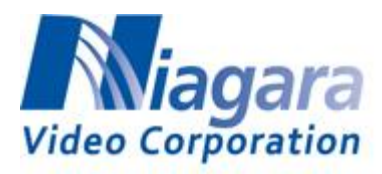

- 2. Select the Video Library link on the left:
- 3. Click on the **+Live** button at the right top:

| Page            | Messages                 | Notifications 2      | Insights     | Publishing Tools                    | Settings Help • |
|-----------------|--------------------------|----------------------|--------------|-------------------------------------|-----------------|
| Video           | <b>Library</b> is a pla  | e to manage all your | videos on Fa | ebook. Take the tour to learn more. | Start Tour ×    |
| Posts           | i                        | Video Librar         | Y            |                                     | + Live + Upload |
| Publis<br>Sched | hed Posts<br>Iuled Posts |                      |              | You don't have any videos.          |                 |
| Drafts          |                          |                      |              |                                     |                 |
| Expirir         | ng Posts                 |                      |              |                                     |                 |
| Video           | s<br>Library             |                      |              |                                     |                 |

4. The following window opens. The "stream key" is the "password" to access your Facebook live publishing point – it has been obscured below.

| Create Live Video                                                                                                    |                                                                                                    |  |  |  |
|----------------------------------------------------------------------------------------------------|----------------------------------------------------------------------------------------------------|--|--|--|
| This will create a live video, streamed directly from your professional video equipment or encoding software. This is not for creating live videos from your computer's webcam. |                                                                                                    |  |  |  |
| Secure connection (SSL)<br>A secure connection is bet                                                                                                    | er, but it may not work with all encoders.                                                                                                    |  |  |  |
| Depending on your streaming a text fields into your video stream                                                                                                    | software, you will use either the Single Field or Separate Fields option below. Copy the contents of these<br>ning software's set-up fields. Learn more about live video                                     |  |  |  |
| Single Field                                                                                                    |                                                                                                    |  |  |  |
| Server or Stream URL 🕖                                                                                                    | rtmp://rtmp-api.facebook.com:80/rtmp/                                                                                                    |  |  |  |
|                                                                                                    | OR                                                                                                    |  |  |  |
| Separate Fields                                                                                                    |                                                                                                    |  |  |  |
| Server URL 🕖                                                                                                    | rtmp://rtmp-api.facebook.com:80/rtmp/                                                                                                    |  |  |  |
| Stream Key 👔                                                                                                    |                                                                                                    |  |  |  |
| Keep the Stream Key preview the video, you                                                                                                    | secret. Anyone can use them to stream video to your post. This stream key is valid for 7 days. Once you<br>have up to 5 hours to go live. If you need more time, create a new stream key closer to the time. |  |  |  |
|                                                                                                    |                                                                                                    |  |  |  |
|                                                                                                    | Next                                                                                                    |  |  |  |

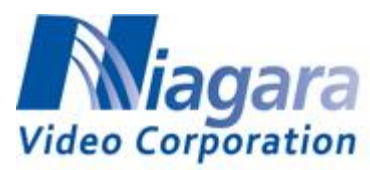

- 5. Encoding Parameters
  - Use progressive frames only
  - Maximum Resolution is 720p, 4 Mbps maximum bit rate, H.264 only
  - Audio should be set at 128 kbps, AAC only
- 6. Create a Flash Encoder (ours is called FB Live Test) and configure the output as shown:

| Niagara® 2200                                             | ViewCast                            |
|-----------------------------------------------------------|-------------------------------------|
| Home Encoders Configuration Status                        | Maintenance 🕨 Log Out               |
| Encoder Properties                                        |                                     |
| FB Live Test                                              | Start Flash Encoder                 |
| Video Audio Output H.264 Presets                          |                                     |
| Server Settings                                           | Output To File                      |
| ☐ Enable Streaming                                        | Save to file Create unique filename |
| Server Address: rtmp://rtmp-api.facebook.com:&            | File Name: Default Folder/Filename  |
| Stream Name: 631450737057200?ds=1&s_                      | D:\AVFiles\capture.f4v              |
| Authentication Type: None                                 |                                     |
| User Name:                                                |                                     |
| Password:                                                 |                                     |
| <b>Embed System Time as Timecode</b><br>Frame Interval: 1 |                                     |

- Copy the Server Key into the Server Address field
- Copy the stream key into the **Stream Name** field.
- Click on **Start Flash Encoder** or **Save** the settings first and then start this encoder. Starting the Flash Encoder will save the settings so this is quicker.
- 7. Go back to the Facebook screen and click on Next:

|   | Stream Key 👩                                  |                                                                                                    |
|---|-----------------------------------------------|----------------------------------------------------------------------------------------------------|
| 0 | Keep the Stream Key<br>preview the video, you | secret. Anyone can use them to stream video to your post. This stream key is valid for 7 days. Once you<br>a have up to 5 hours to go live. If you need more time, create a new stream key closer to the time. |
|   |                                               | Next                                                                                                    |

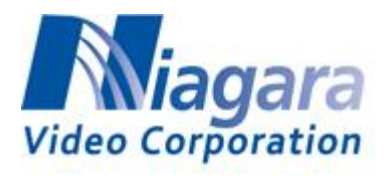

8. You should now see your video, after a few seconds:

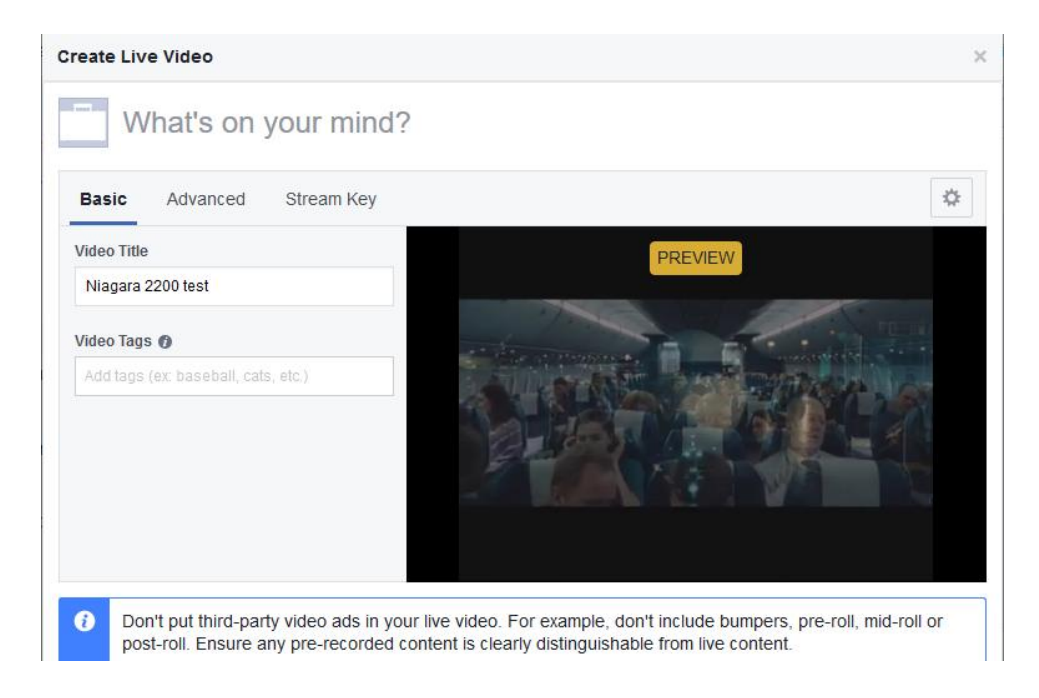

9. Click the **Go Live** button above.

IMPORTANT NOTE: The stream key changes every time you access this interface, and expires in 5 hours. If the stream key is no longer valid, the encoder will fail to connect. <u>Always</u> make sure that you are using the current stream key.